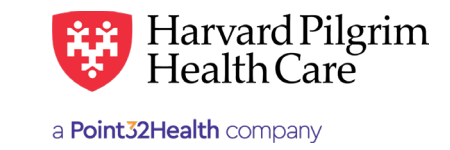

# **Non-Utilizer Report**

## **Non-Utilizer Report Instructions**

The Non-Utilizer Report provides the Main Office Contact with the account status for all users attached to their HPHConnect account. This report should be used during the annual Account Revalidation process or at any time the Main Office Contact would like to view the status of users attached to their HPHConnect account.

Below are instructions for running the Non-Utilizer Report:

- 1. Log in to HPHConnect for Providers.
- 2. Click on "Reports" in the navigation bar under the Office Management section. This will bring up the list of available reports.

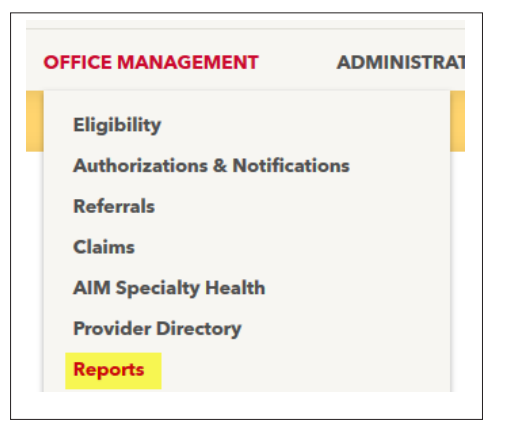

3. Click on "Non-Utilizer Report." This will open the Non-Utilizer Report screen where report criteria may be selected.

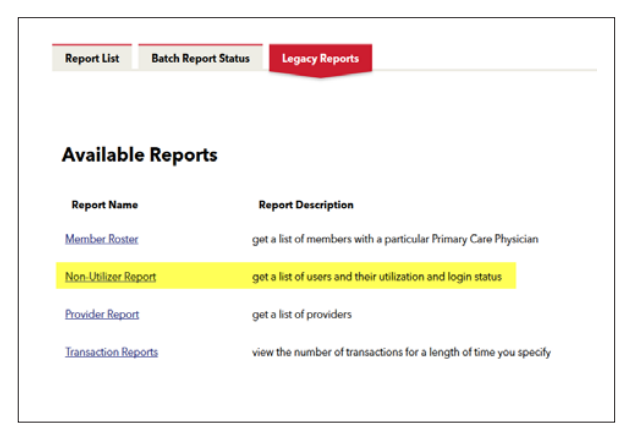

For more information, visit https://hphcproviders.healthtrioconnect.com/

**4.** Choose the report criteria.

| Non-Utilizer Report                                                                  |                         |                                                                                                    |
|--------------------------------------------------------------------------------------|-------------------------|----------------------------------------------------------------------------------------------------|
|                                                                                      |                         |                                                                                                    |
| Selection Criteria                                                                   |                         |                                                                                                    |
|                                                                                      | Access List             | Amerita, Inc. dba Infusion Reso<br>Harbor Health Services Inc. (14<br>HPHC All Claims (715)<br>HPHC No ee Claims (716)<br>LCU Reporting (1092) |
| Reporting Period                                                                     |                         |                                                                                                    |
|                                                                                      | Days Since Last Sign-on | 5 Days                                                                                                    |
| Sort Criteria                                                                        |                         |                                                                                                    |
| <ul> <li>Access Group</li> <li>Status</li> <li>User Name</li> <li>User ID</li> </ul> |                         |                                                                                                    |
| Additional Selection Crit                                                            | teria                   |                                                                                                    |
| Include Locked Out Users                                                             |                         |                                                                                                    |
| Download This Report                                                                 |                         |                                                                                                    |
|                                                                                      |                         |                                                                                                    |

#### Reporting Period—Days Since Last Sign-on

Allows the Main Office Contact to determine the number of days he/she wants reported since the user's last sign-on.

• The range is from 5 days to 65 days. Harvard Pilgrim recommends selecting 5 days.

#### Sort Criteria

Allows the Main Office Contact to determine how the report should be sorted. The options are:

- Access Group
- Status (Active, Account Expired)
- User Name (recommended)
- User ID

### Additional Selection Criteria–Include Locked Out Users

Select this option to see users whose accounts have been locked for inactivity or for too many failed login attempts.

### Download This Report-Select Download Format

- Display (on screen display)
- Download Delimited file
- Download MS Excel file
- Download PDF file

- 5. Once report criteria have been selected, click on the "Generate" button.
- 6. View the report.
- 7. Review the report and proceed to Step 9.

| Report List Ba                                   | tch Report Status       | Legacy Reports                                     |                            |                       |                                      |                    |  |  |
|--------------------------------------------------|-------------------------|----------------------------------------------------|----------------------------|-----------------------|--------------------------------------|--------------------|--|--|
| Return to Previous Page<br>Pages: (1) 2 Results: | 241                     |                                                    |                            |                       |                                      |                    |  |  |
|                                                  |                         | Health                                             | Trio connect               |                       |                                      |                    |  |  |
|                                                  | Non-Utilizer by User ID |                                                    |                            |                       |                                      |                    |  |  |
|                                                  | As of: 3 Mar 2020       |                                                    |                            |                       |                                      |                    |  |  |
| <u>User</u>                                      | <u>User ID</u>          | Email                                              | Role Name                  | Last Activity<br>Date | <u>Days Since Last</u><br><u>Use</u> | Status             |  |  |
| Admin CVS                                        | Admin_ XXX              | provider_ebusiness_services<br>@harvardpilgrim.org | <sup>\$</sup> CVS_Admin    | 14 Feb 2020           | 18                                   | Active             |  |  |
| Admin Progeny                                    | Admin_ XXOXX            | provider_ebusiness_services<br>@harvardpilgrim.org | <sup>8</sup> Progeny Admin | 3 Sep 2019            | 182                                  | Account<br>Expired |  |  |

8. a) When the confirmation message displays, click on the link to access the Document Manager.

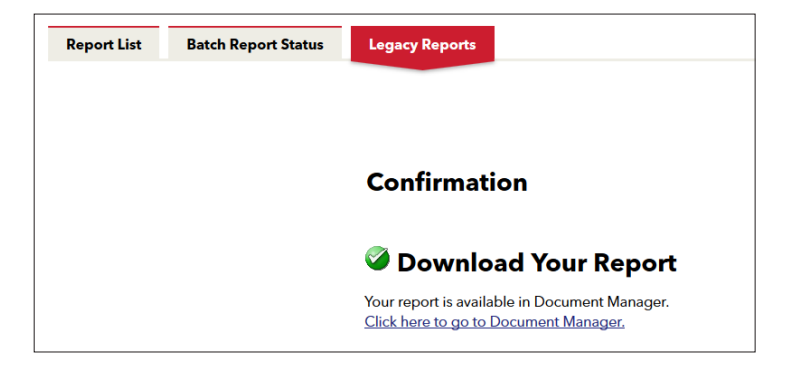

b) At the File Document Manager inbox, click on "Download."

| My Documents                                                     |           | EDI UPLOAD ADD DOCUMENT      |  |  |  |  |
|------------------------------------------------------------------|-----------|------------------------------|--|--|--|--|
| Current Archived                                                 | Category: | Date Range                   |  |  |  |  |
| Owner                                                            | All       | Status     Show All Statuses |  |  |  |  |
| SEARCH CLEAR                                                     |           |                              |  |  |  |  |
| orted By: NEWEST   Non-Utilizer Report for HPHC No ee Claims.xls | (53 KB)   | Per Page 25 💽 🖬 🗮            |  |  |  |  |
| Owned By: Hphc All Claims Uploaded                               |           | Expires: Does Not Expire     |  |  |  |  |
|                                                                  |           | 🕕 Permanently Delete         |  |  |  |  |

c) Select "Open" to open and view the file, or "Save" to save the file to your computer.

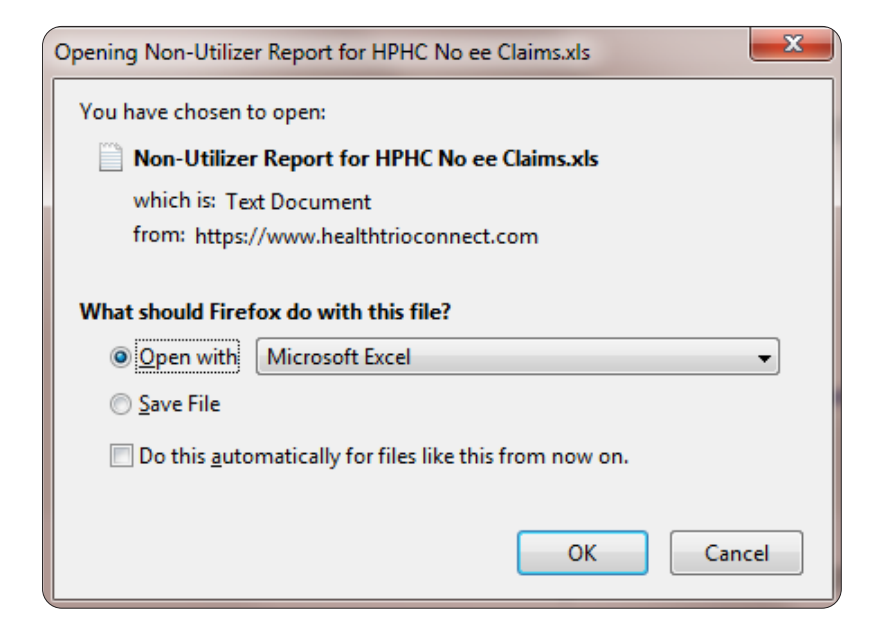

d) View of the report in MS Excel and proceed to Step 9.

| AutoSave 💽 🕀 🖓 🗘 🗧 Non-Utilizer Repo |                                |             |                          |           |                    |                      |           |                         |        |         |
|--------------------------------------|--------------------------------|-------------|--------------------------|-----------|--------------------|----------------------|-----------|-------------------------|--------|---------|
| File                                 | Home                           | Insert P    | age Layout               | Formulas  | 5 Data             | Review               | View      | Help                    | ρs     | eard    |
| Paste                                | X Cut<br>Copy →<br>≪ Format Pa | ainter B    | ri •<br>I <u>∪</u> •   ⊞ | • 11 • A^ | _A*   ≡<br>A •   ≡ | = =   **<br>= =   •= | → p       | Wrap Text<br>Merge & Ce | nter 🔹 | G<br>\$ |
|                                      | Clipboard                      | r <u>s</u>  | Font                     |           | G.                 |                      | Alignment |                         | 5      |         |
| Q14                                  | •                              | ×           | fx                       |           |                    |                      |           |                         |        |         |
|                                      | A E                            | зс          | D                        | E         | F                  | G                    | н         | I                       | J      |         |
| 1 AC                                 | CESS_LACCE                     | SS_LIDAYS_S | IN EMAIL                 | LAST_LOG  | last_nan           | NAME                 | Role_Nat  | STATUS_D                | USER_I | D       |

- 9. Delete users, if applicable
  - Review the report and determine if any User accounts listed as expired need to be deleted.
  - If the user accounts do need to be deleted please refer to How to Add, Delete or Modify a User's Information.